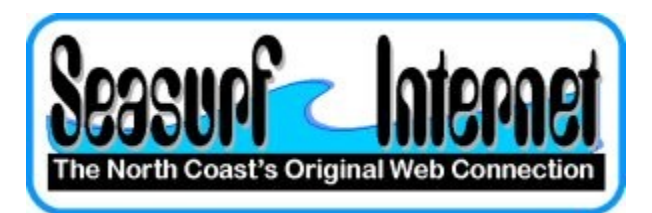

## How to Setup Thunderbird

Download and install Thunderbird eMail program

Once the program starts it will open the Mail Account Setup

| Your <u>n</u> ame:                          | Seasurf Newuser          | Your name, as shown to others |
|---------------------------------------------|--------------------------|-------------------------------|
| Emai <u>l</u> address:<br><u>P</u> assword: | seasurfnewuser@seasurf.n |                               |
|                                             | •••••                    |                               |
|                                             | Remember password        |                               |

Enter the name that you want to show up as the "From" when you send an eMail. Next your eMail address, and password then before you click "Continue" Be ready to click "Stop" once the next window appears.

| Your <u>n</u> ame:     | Seasurf Newuser             | Your name, a  | as shown to | others   |            |
|------------------------|-----------------------------|---------------|-------------|----------|------------|
| Emai <u>l</u> address: | seasurfnewuser@seasurf.n    |               |             |          |            |
| <u>P</u> assword:      |                             |               |             |          |            |
|                        | ☑ Remember password         |               |             |          | Start over |
| Thunderbird is         | looking up the settings for | vour email ac | count.      |          |            |
| Username:              | seasurfnewuser              | ,             |             |          | Stop       |
| Incoming:              | imap.seasurf.net            | IMAP          | 143         | STARTTLS |            |
| Outgoing:              | smtp.seasurf.net            | SMTP          | 587         | STARTTLS |            |

Once you have clicked STOP we will need to make some changes

| Your <u>n</u> ame:<br>Emai <u>l</u> address: | Seasurf Newuser<br>seasurfnewuser@seasurf.n | Your name, as shown to others |                       |
|----------------------------------------------|---------------------------------------------|-------------------------------|-----------------------|
| Password:                                    | •••••                                       |                               |                       |
|                                              | Remember password                           |                               | Start over            |
| Editing Config                               |                                             |                               |                       |
| Username:                                    | seasurfnewuser                              |                               | Re-test Configuration |
| Incoming:                                    | mail.seasurf.net                            | POP 👻 110 None                | -                     |
| Outgoing:                                    | mail.seasurf.net 👻                          | SMTP 587 None                 |                       |

Change both Incoming, and Outgoing to "mail.seasurf.net" Match all the settings as shown above, and then click "Manual Setup"

| Server Settings                                                                                                    | Server Settings                                                                                                    |
|----------------------------------------------------------------------------------------------------|----------------------------------------------------------------------------------------------------|
| Copies & Folders<br>Composition & Addressing<br>Junk Settings<br>Disk Space<br>Return Receipts<br>Security<br><sup>4</sup> Local Folders<br>Junk Settings<br>Disk Space<br>Outgoing Server (SMTP) | Server Type: POP Mail Server   Server Name: mail.seasurf.net Port: 110 ♥ Default: 110   User Name: seasurfnewuser Port: 110 ♥ Default: 110   User Name: seasurfnewuser Port: 110 ♥ Default: 110   User Name: seasurfnewuser Port: 110 ♥ Default: 110   Server Name: seasurfnewuser Port: 110 ♥ Default: 110   Server Settings Connection security: None ▼ Port: 10 Port: 10 Port: 10 Port: 10 Port: 10 Port: 10 Port: 10 Port: 10 Port: 10 Port: 10 Port: 10 Port: 110 Port: 10 Port: 10 Port: 10 Port: 10 Port: 10 Port: 10 Port: 10 Port: 10 Port: 10 Port: 10 Port: 10 Port: 10 Port: 10 Port: 10 Port: 10 Port: 10 |
|                                                                                                    |                                                                                                    |

Next click "Server Setting" along the left side, and uncheck "Leave messages on server"

## Now click "Outgoing Server (SMTP)" along the left side

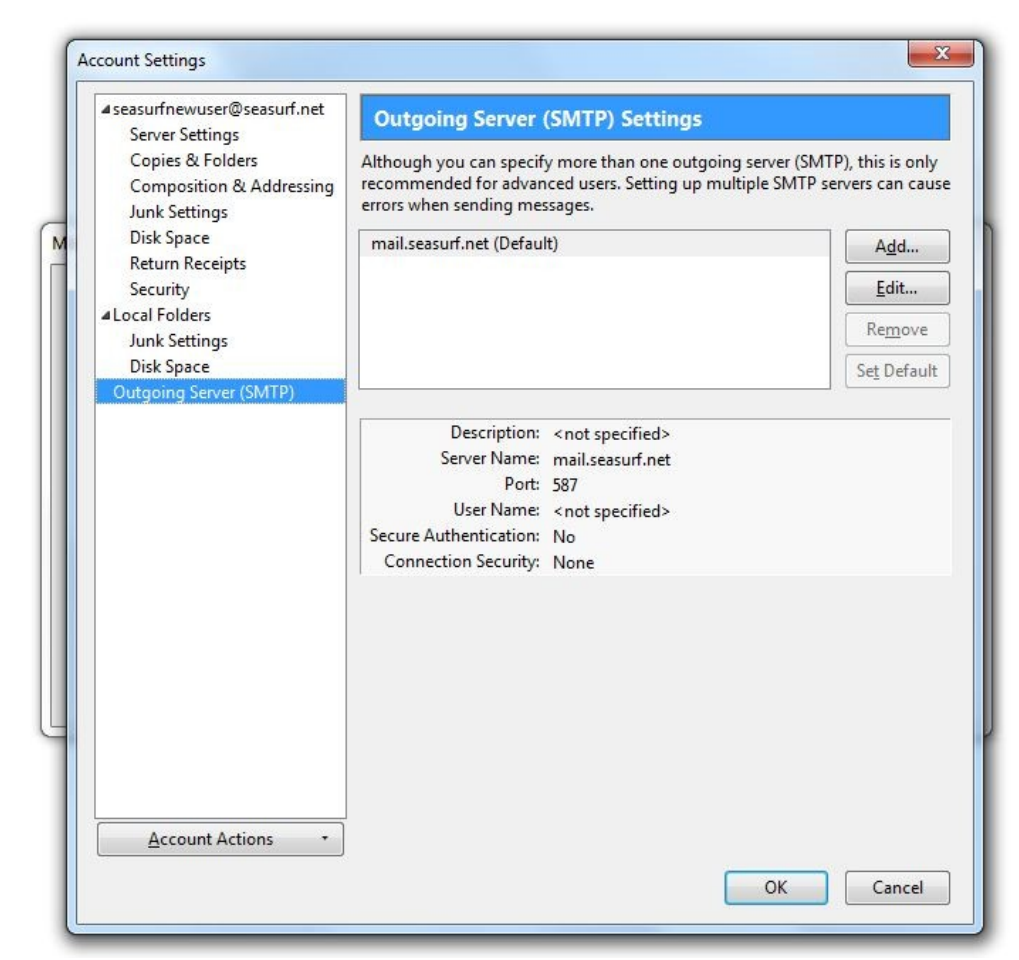

Now click "Edit" on the right hand side

| settings      |                  |             |  |
|---------------|------------------|-------------|--|
| Description:  |                  |             |  |
| Server Name:  | mail.seasurf.net |             |  |
| Port:         | 587              | Default: 25 |  |
| User Nam      | e: seas          | urfnewuser  |  |
| Use se        | cure aut         | hentication |  |
|               | . [              |             |  |
| Connection se | curity:          | None 👻      |  |

Now click "Use name and password" and enter your "User Name", and click OK

| Jse Thunderbird as t     | he default client for:              |
|--------------------------|-------------------------------------|
| 🗸 E-Mail                 |                                     |
| Newsgroups               |                                     |
| Feeds                    |                                     |
| Allow Windows            | earch to search messages            |
| <u>A</u> lways perform f | this check when starting Thunderbir |
|                          |                                     |

Next if you wish to have Thunderbird as your default eMail client click "OK"

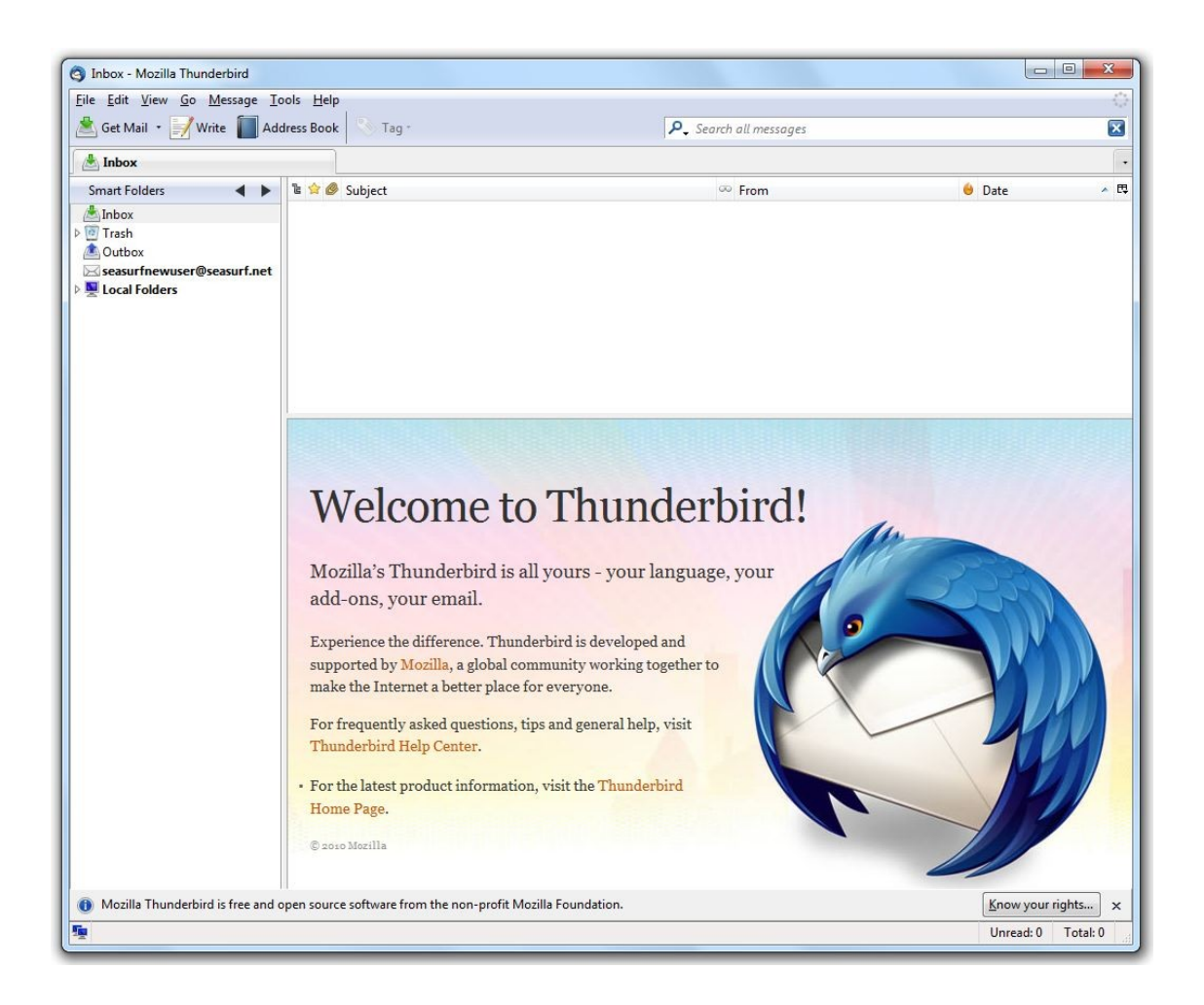

## Congratulations your are now ready to use Thunderbird

©2000-2010 Seasurf Internet a division of Internet Partners, Inc.

1800 NW 167th Place Suite 160 Beaverton, Oregon 97006-8132 Phone Seaside +1 800 445 0193 Phone Beaverton +1 503 690 2700 FAX +1 503 690 9700